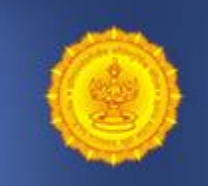

Department of Co-Operation, Marketing and Textiles, Maharashtra

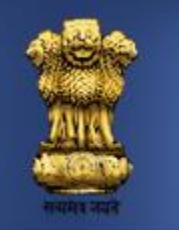

### User Manual : Generate Audit Order in e-Sahakar

eSahakar : Audit Management System

#### Overview

- This manual is for Empanelled Auditors with CCRCS.
- Auditors need to submit the Audit details of cooperative societies online.
- Auditor may use the same account to upload the details through which application for empanelment was furnished.
- On Generating Audit Order, concerned registrar would be able to ensure the compliance of Audit of all cooperative societies online.
- It would also help in tracking the compliance real time.
- Auditors would be able to express interest for Audit to cooperative society which are validated online.

#### Process Overview

#### **For Auditor**

#### • Process 1 : Shortlist and Send Interest to Society Online

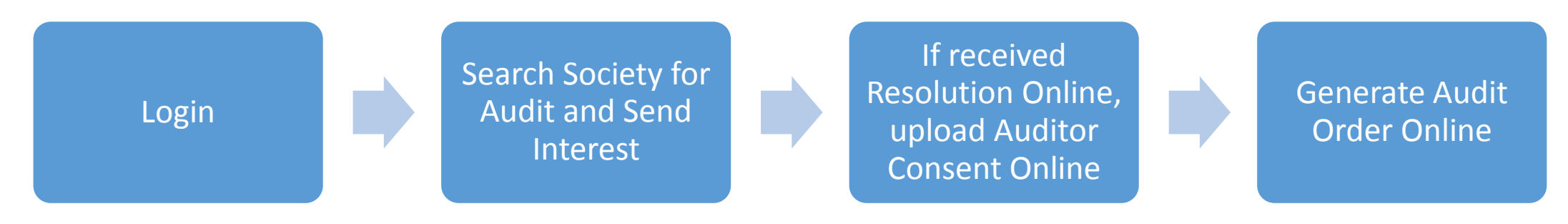

#### • Process 2 : Directly Generate Audit Order

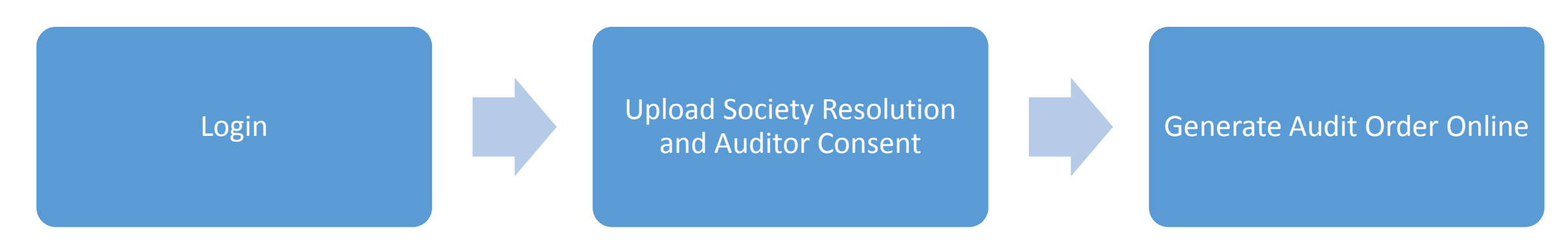

#### Process 1 : Shortlist and Send Interest to Society Online

Process Overview :

- a. Auditors can send interest for Audit to Registered and Validated Cooperative society online.
- b. Auditor now have facility to search the cooperative society across Maharashtra online as per applicable business rules specified for Empanelled Auditors.
- c. Auditor can send the expression of interest online to society. If society accepts interest and uploads Society Resolution online. Auditor can send unlimited expression of Interest to cooperative society online
- d. On receiving the Society Resolution, Auditor need to upload the scanned Auditor Consent online and in order to finalize the Audit generate audit order online.

#### Checklist

a) Validated Cooperative Society Onlineb) Empanelled Auditor Online Account-Username and Password

#### Step 1 : Go to MahaSahakar Site

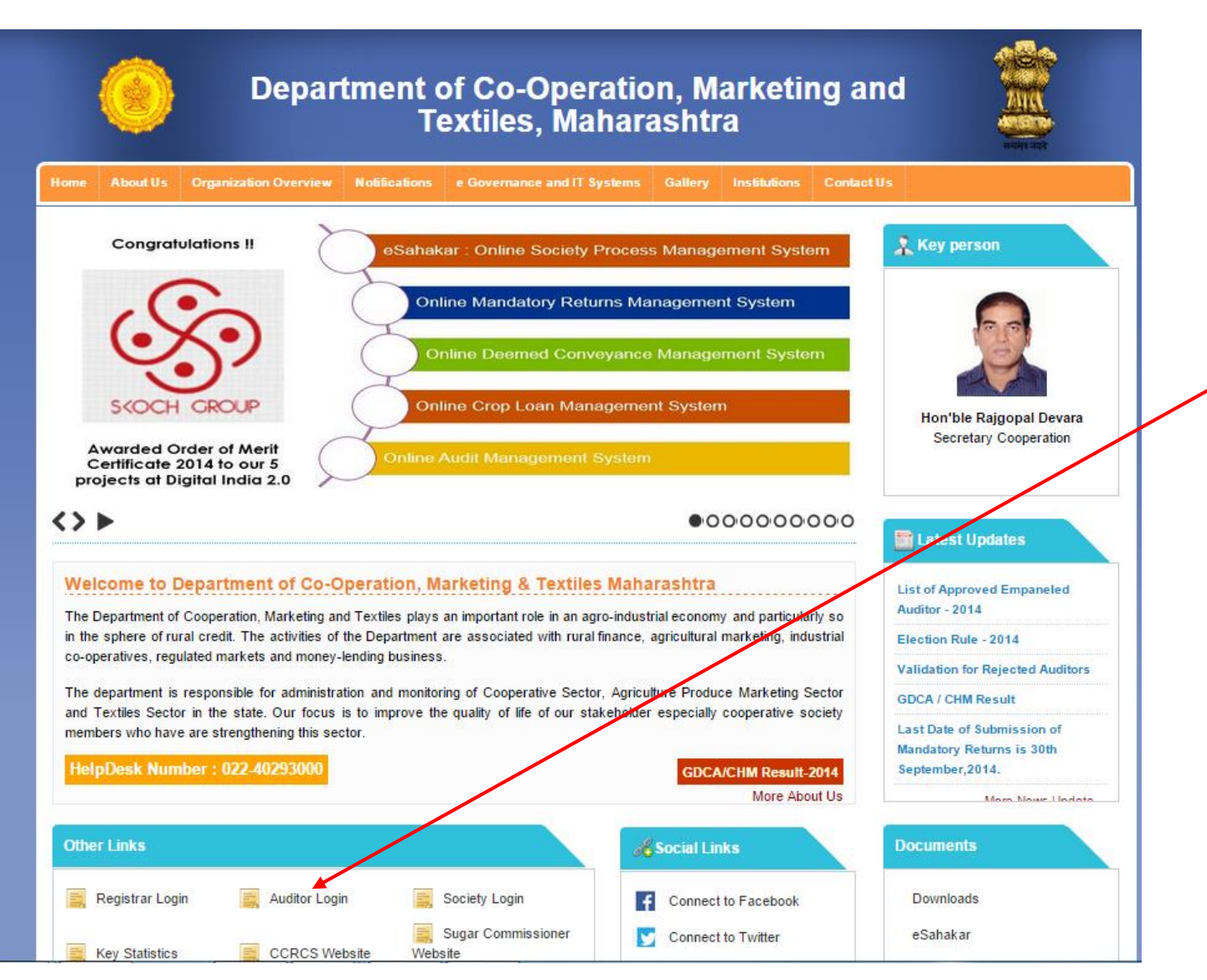

Step 1: Google : Mahasahakar

Step 2: Open MahaSakahar Website, enter the URL: <u>http://mahasahakar.maharashtra.gov.in</u> in the browser

**Step 3**: Go to **"Other Link**" on the home page of the website

**Step 4:** Click "**Auditor Login**" as shown in red color circle in the above figure.

### Step 2 : Login as Auditor

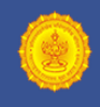

Department of Co-Operation Marketing and Textiles, Maharashtra

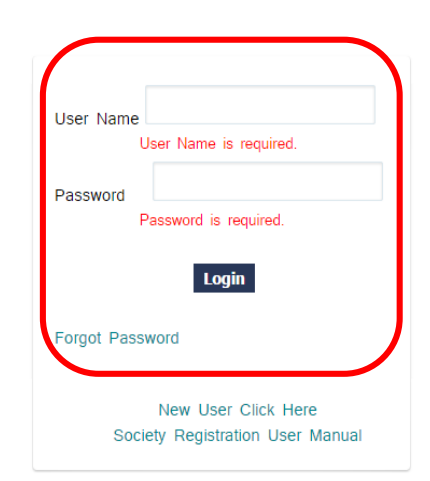

#### As shown in the figure above **Step 4:** Enter your User Id and Password as Auditor **Step 5:** Click **"Login**"

Note : Only Empanelled auditor can login in the system. Same account username and password is required which was created for submitting application for empanelment.

© Copyright 2012. All rights reserved, Department of Co-Operation, Marketing & Textiles, Maharashtra State, Pune

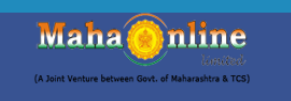

Login

# Step 3 : Select Society Selection

Click "Society Selection" as shown in red color in the above figure.

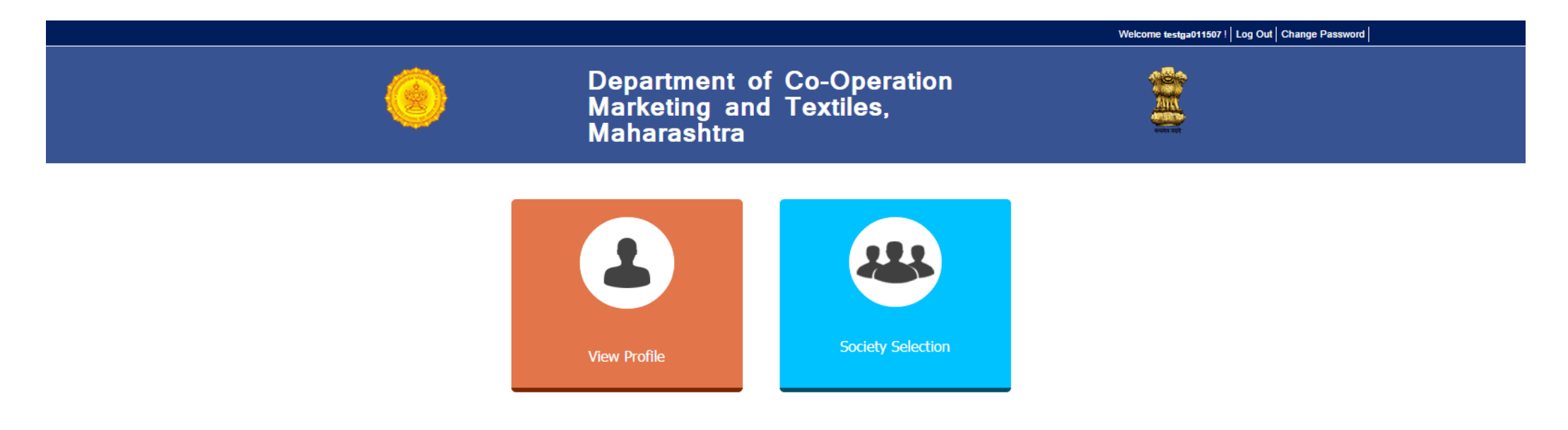

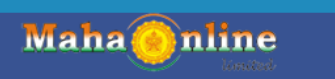

### Step 4 : Search and View Society

#### DASHBOARD

| Society<br>Society Fi | Selection        | of Accepted Societies | 5                  |             |               |                 |                               |        |             | <ul> <li>Search Society using Filters provided.</li> <li>Click on View to view the details of the selected societies</li> </ul> |
|-----------------------|------------------|-----------------------|--------------------|-------------|---------------|-----------------|-------------------------------|--------|-------------|----------------------------------------------------------------------------------------------------|
| Select Yea            | r:               |                       | 2012-2013 🔻        |             |               |                 |                               |        |             |                                                                                                    |
| Select Dis            | trict :          |                       |                    |             |               |                 |                               |        |             |                                                                                                    |
|                       |                  |                       | Select District V  |             |               |                 |                               |        |             |                                                                                                    |
| Select Tal            | uka :            |                       | Select Taluka 🔻    |             |               |                 |                               |        |             |                                                                                                    |
| Select So             | ciety Type:      |                       | Select SocietyT: V |             |               |                 |                               |        |             |                                                                                                    |
| Registratio           | on Number :      |                       |                    |             |               |                 |                               |        |             |                                                                                                    |
|                       |                  |                       |                    |             |               |                 |                               |        |             |                                                                                                    |
|                       |                  |                       |                    |             | Search Reset  |                 |                               |        |             |                                                                                                    |
|                       |                  |                       |                    |             |               |                 |                               |        |             |                                                                                                    |
| Sm.                   | Registration No. | Societ                | ty Name            | District    | <u>Taluka</u> | Society Class   | Society Type                  | Detail | By Pass     |                                                                                                    |
| 1                     | 4534534fgh       | Dummy Society         |                    | Ahmadnagar  | Kopargaon     | retert          | महाराष्ट्र राज्य सहमारी बैंग  | View   | Click       |                                                                                                    |
| 2                     | CXVXCVXC         | VXCVXCV               |                    | Solapur     | Madha         | xcvxcv          | महाराष्ट्र राज्य सहकारी बॅंक  | View   | Click       |                                                                                                    |
| 3                     | punesfasfasf     | pune iytgf            |                    | Pune Gramin | Bhor          | pune egwegeg    | महाराष्ट्र राज्य सहमारी बॅंग  | View   | Click       |                                                                                                    |
| 4                     | pune dsgdsgds    | pune segsdg           |                    | Pune Gramin | Indapur       | pune esfgsdgsdg | महाराष्ट्र राज्य सहन्तरी बॅन  | View   | Click       |                                                                                                    |
| 5                     | Abcdk/1          | testsocpune           |                    | Pune Gramin | Ambegaon      | A               | महाराष्ट्र राज्य सहन्तरी बॅन  | View   | Click       |                                                                                                    |
| 6                     | sfgsd            | testsocpunecity       |                    | Pune City   | Haveli        | A               | महाराष्ट्र राज्य सहन्वरी बॅंक | View   | Click       |                                                                                                    |
| 7                     | uatsoc1003       | Mangal Deep Society   |                    | Solapur     | Akkalkot      | A               | महाराष्ट्र राज्य सहन्वरी बॅंक | View   | Click       |                                                                                                    |
| 8                     | Testpwd          | Testpwd               |                    | Solapur     | Akkalkot      | A               | महाराष्ट्र राज्य सहनगरी बॅन   | View   | Click       |                                                                                                    |
| 9                     | testpwd1         | Testpwd               |                    | Nagpur      | Bhiwapur      | A               | महाराष्ट्र राज्य सहमारी बॅम   | View   | Click       |                                                                                                    |
| 10                    | uatsoc2201       | Rajdhani Socioety     |                    | Solapur     | Akkalkot      | A               | महाराष्ट्र राज्य सहमारी बॅम   | View   | Click       |                                                                                                    |
| 11                    | nodni123         | mjyotibaphulevisapur  |                    | Solapur     | Akkalkot      | A               | महाराष्ट्र राज्य सहनगरी बॅन   | View   | Click       |                                                                                                    |
| 12                    | Nandgaon         | Nandgaon              |                    | Solapur     | Akkalkot      | A               | महाराष्ट्र राज्य सहनगरी बॅन   | View   | Click       |                                                                                                    |
| 13                    | testsoc2606      | testsoc2606           |                    | Solapur     | Akkalkot      | A               | महाराष्ट्र राज्य सहन्तरी बॅन  | View   | Click       |                                                                                                    |
| 14                    | 225789047        | great heights         |                    | Solapur     | Akkalkot      | A               | महाराष्ट्र राज्य सहन्तरी बॅन  | View   | Click       |                                                                                                    |
| 15                    | 25668693         | tulip                 |                    | Solapur     | Akkalkot      | A               | महाराष्ट्र राज्य सहनगरी बॅन   | View   | Click       |                                                                                                    |
| 16                    | thoratm          | tests1                |                    | Solapur     | Malshiras     | A               | महाराष्ट्र राज्य सहन्तरी बॅन  | View   | Click       |                                                                                                    |
| 17                    | societyone       | societyone            |                    | Solapur     | Solapur North | A               | महाराष्ट्र राज्य सहमारी बॅंग  | View   | Click       |                                                                                                    |
| 18                    | sdsdfsdsxz       | onemoresociety        |                    | Mumbai-1    | Ward A        |                 | महाराष्ट्र राज्य सहमारी बॅंग  | View   | Click       |                                                                                                    |
| 19                    | lastsociety      | lastsociety           |                    | Solapur     | Solapur North |                 | महाराष्ट्र राज्य सहनगरी बॅन   | View   | Click       |                                                                                                    |
| 20                    | dfdf             | societyN1             |                    | Solapur     | Solapur North |                 | महाराष्ट्र राज्य सहनगरी बॅन   | View   | Click       |                                                                                                    |
| Select a pa           | age: 1 🔻         |                       |                    |             |               |                 |                               |        | Page 1 of 3 |                                                                                                    |

Maha 🙆 nline

#### Step 5: Express Interest to the society

Back

DASHBOARD

| Society Details |  |
|-----------------|--|
|-----------------|--|

| Registration Number                       | testsoc2606   | Registration Date     | 08/08/2010 |  |  |  |  |  |  |
|-------------------------------------------|---------------|-----------------------|------------|--|--|--|--|--|--|
| Society Type                              | A0001         |                       |            |  |  |  |  |  |  |
| Society Name                              | testsoc2606   |                       |            |  |  |  |  |  |  |
| Society Code                              | A0001         | Society Class         | A          |  |  |  |  |  |  |
| Address                                   | testsoc2608   |                       |            |  |  |  |  |  |  |
| Road / Street                             | testsoc2606   |                       |            |  |  |  |  |  |  |
| Near / Opposite                           | estsoc2808    |                       |            |  |  |  |  |  |  |
| District                                  | Solapur       | Taluka                | Akkalkot   |  |  |  |  |  |  |
| Village                                   |               | Pincode               |            |  |  |  |  |  |  |
|                                           | Other Cont    | act Details           |            |  |  |  |  |  |  |
| Email ID                                  |               |                       |            |  |  |  |  |  |  |
| Landline Number                           |               | Phone Number          | 9595959699 |  |  |  |  |  |  |
|                                           | Society Mer   | nber Profile          |            |  |  |  |  |  |  |
| Jurisdiction                              |               |                       |            |  |  |  |  |  |  |
| No. of Member                             | 0             | No. of Active Member  |            |  |  |  |  |  |  |
| No. of Dormant Member                     | 0             | No. of Units          | 0          |  |  |  |  |  |  |
|                                           | Society Manag | gement Profile        |            |  |  |  |  |  |  |
| Name of Chairman                          |               | Mobile Number         |            |  |  |  |  |  |  |
| Name of Secretary                         |               | Mobile Number         |            |  |  |  |  |  |  |
| Name of Liquidator                        |               | Mobile Number         |            |  |  |  |  |  |  |
| No. of Committee Member                   | 0             | Last Election Date    |            |  |  |  |  |  |  |
| Tenure of the Managing Committee (Months) |               | Last AGM Date         | 01/01/0001 |  |  |  |  |  |  |
| Last Audit Date                           | 01/01/0001    | Audit Year            | 2013       |  |  |  |  |  |  |
| Audit Grade (As Per Last Audit)           | в             | Paid up Share Capital | 2          |  |  |  |  |  |  |
| Registration Certificate                  | View          |                       |            |  |  |  |  |  |  |
|                                           | Express       | Interest              |            |  |  |  |  |  |  |

**Step 5:** To express interest to auditor click **"Express Interest**" or click **"Back**"

• Email and SMS notification would be sent to society and Auditor by eSahakar System.

## Step 6 : View List of Interests

| DAS     | HBOARD                                                      |               |                 |               |             |              |            |                    |             |        |
|---------|-------------------------------------------------------------|---------------|-----------------|---------------|-------------|--------------|------------|--------------------|-------------|--------|
| Soci    | ety Selection                                               |               |                 |               |             |              |            |                    |             |        |
| Socie   | Society Filter List of Interests List of Accepted Societies |               |                 |               |             |              |            |                    |             |        |
| List    | List of Interests Sent by Auditor                           |               |                 |               |             |              |            |                    |             |        |
| Srn.    | Registration No.                                            | Society Name  | <b>District</b> | <u>Taluka</u> | Audit Class | Society Type | Audit Year | Society Resolution | Status      | Detail |
| 1       | testsoc2606                                                 | testsoc2606   | Solapur         | Akkalkot      | В           | A0001        | 2013-2014  | No                 | In Progress | View   |
| List    | List of Interests Recieved by Auditor                       |               |                 |               |             |              |            |                    |             |        |
| No data | a found!                                                    |               |                 |               |             |              |            |                    |             |        |
| List    | Of Societes As                                              | signed by DDF | र               |               |             |              |            |                    |             |        |
| No data | a found!                                                    |               |                 |               |             |              |            |                    |             |        |

• Go to Tab and click on List of Interests t o view the list of societies to which interest is expressed or received.

# Step 7: Upload Auditor Consent

Department of Co-Operation, Marketing and Textiles, Maharashtra Society Details Back Society Details Registration Number testaoc2608 Registration Date 08/06/2010 A0001 Society Type Society Name testsoc2808 Society Code A0001 Society Class A Address testaoc2608 Road / Street testsoc2808 Near / Opposite testsoc2808 Solapur Taluka Akkalkot District Village Pincode Other Contact Details Email ID Phone Numbe 98989898989 Landline Numbe Society Member Profile Jurisdiction No. of Member No. of Active Membe No. of Dormant Nem No. of Units etv Management Profik Name of Chairman Mobile Number Mobile Number Name of Secretar Name of Liquidate Mobile Numbe No. of Committee Membe Last Election Dat Tenure of the Managing Committee (Months) Last AGM Date Last Audit Date 01/01/000 Audit Year 2013 Audit Grade (As Per Last Audit) в Paid up Share Capital **Registration Certificat** View ociety Review Expressed On: Action Status: Approve Action Date: 22/10/2014 15:42:12 Action By testaoc2808 Order Generated Date Remark aafda Letter Date Society Resolution / DDR Audit Order 22/10/2014 15:42:12 View Auditor Consent Letter Auditor Consent Instructions Please upload the file in PDF/JPEF/JPG/PNG format only. The file size should not exceed 1 MB. Choose File No file chosen Upload Document opyright 2012. All rights reserved, Department of Co-Operation, Marketing & Textiles Maha ereshtre State, Pune

- If Society accepts the interest and uploads the society resolution, Auditor may choose to upload the Auditor Consent in the system.
- Scanned copy of duly signed auditor consent could be uploaded in the system.
- Email and SMS notification would be sent to society and Auditor by eSahakar System.

### Step 8: Generate Audit Order

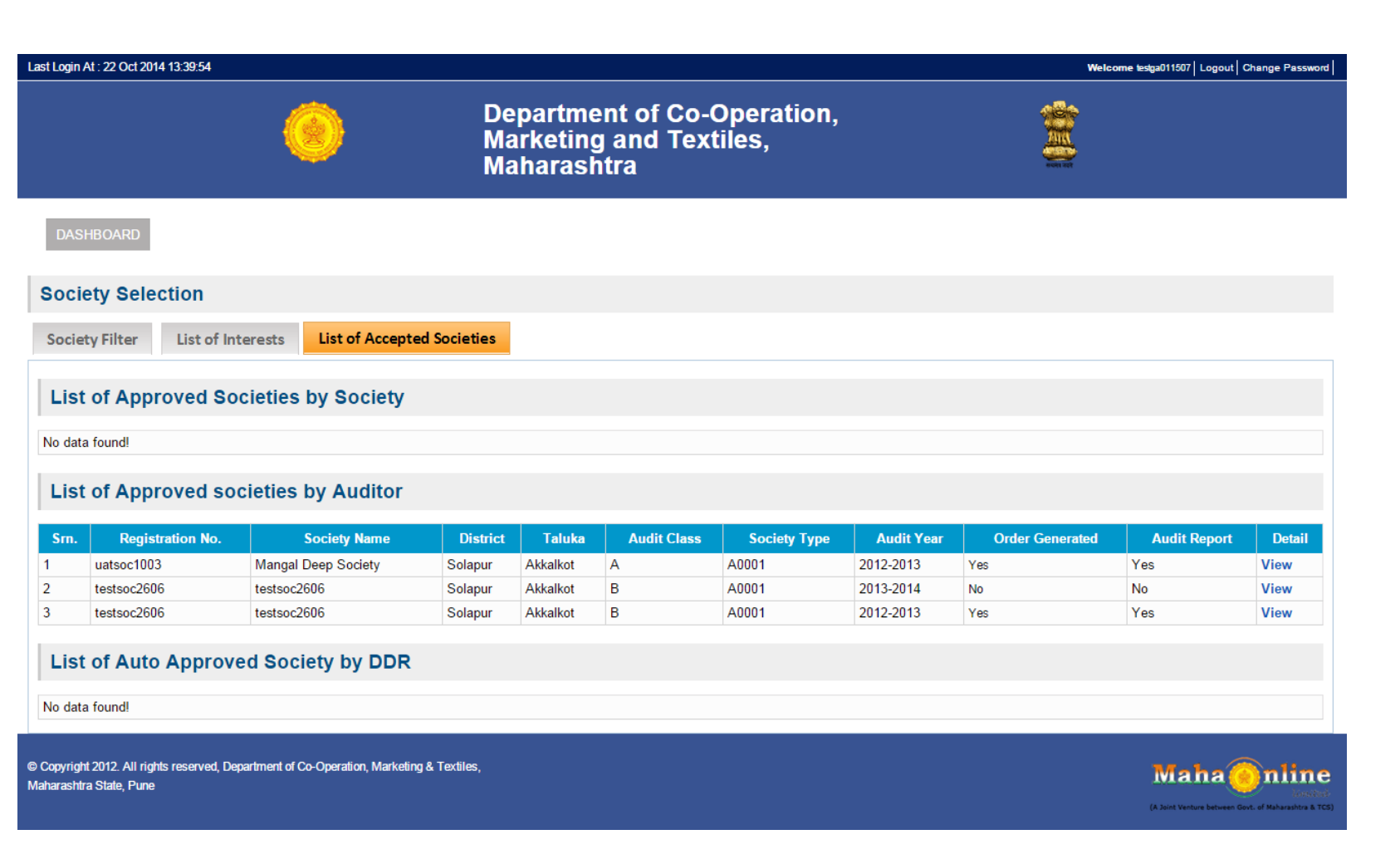

- Once Society Resolution and Auditor Consent is uploaded in the system, final stage is to generate the Audit Order to freeze the Audit under the concerned Auditor.
- Auditor need to go List of Accepted Societies Tab to view the societies.
- Go to detail and View the society details

#### Step 8: Generate Audit Order

Marketing and Textiles, Maharashtra

DASHBOAF

| Society Details         Registration Number       testsoc2808       Registration Date       08/08/2010         Society Type       A0001       A0001       Society Class       A         Society Code       A0001       Society Class       A         Address       testsoc2808       A       Address         Road / Street       testsoc2808                                                                                                    |             |
|----------------------------------------------------------------------------------------------------|-------------|
| Registration Number         testsoc2008         Registration Date         0808/2010           Society Type         A0001         Society Type         Society Cales         A0001           Society Name         testsoc2008         Society Cales         A           Society Code         A0001         Society Cales         A           Address         testsoc2008         Society Cales         A           Road / Street         testsoc2008         Society Cales         A/delsociety Cales           Nar/ Opposite         testsoc2008         Society Cales         A/delsociety Cales           District         Solapur         Taluka         A/delsociety Cales           Village         Solapur         Taluka         A/delsociety Cales           Pincode         Solapur         Cottert Calesias         Society Calesias           Email D         Solapus Solapus Solapus Calesias         Society Calesias         Society Calesias           Phone Number         Solapus Solapus Solapus Calesias         Society Calesias         Society Calesias                                                                                                    |             |
| Society Type         A0001         Image: Society Code         Society Code         A0001         Society Code         A0001         Society Code         A0001         Society Code         A0001         Society Code         A0001         Society Code         A           Address         40001         Society Code         Society Code         Society Code         A           Address         testsoc/2008         testsoc/2008         Testsociety Code         Testsociety Code         Society Code         Society Cod |             |
| Society Name         festsoc2000           Society Code         A000 1         Society Class         A           Address         testsoc2000         A         A           Road / Street         testsoc2000                                                                                                    |             |
| Society Code         A0001         Society Class         A           Address         testsoc2008                                                                                                    |             |
| Address     festsoc2008       Road/ Street     testsoc2008       Near/ Opposite     testsoc2008       District     Solapur       Taluka     Akkalkot       Village     Pincode       Other Contact Details       Email D       Phone Number     089898999       Landine Number       Society Member Profile                                                                                                    |             |
| Road/ Street         festsoc2808           Near/ Opposite         testsoc2808           District         Solapur         Taluka         Akkalkot           Village         Pincode         Akkalkot           Other Contact: Details           Email ID         Society Member           Society Member Profile                                                                                                    |             |
| Near/Opposite         testsoc2008           District         Solapur         Taluka         Akkalliot           Village         Pincode         Akkalliot           Other Contact Details           Email ID           Phone Number         08080809         Landine Number         Image: Society Member Profile                                                                                                    |             |
| District     Solapur     Taluka     Akkalikot       Village     Pincode     Pincode     Pincode       Other Contact Details       Email ID       Phone Number     080808090     Landine Number       Society Member Profile                                                                                                    |             |
| Vilage     Pincode       Other Contact Details       Email ID       Phone Number     080808090     Landine Number       Society Member Profile                                                                                                    |             |
| Other Contact Details       Email ID                                                                                                    |             |
| Email D Phone Number 0000000000 Landine Number Society Member Profile                                                                                                    |             |
| Phone Number 000000000 Landline Number Society Member Profile                                                                                                    |             |
| Society Member Profile                                                                                                    |             |
|                                                                                                    |             |
| Jurisdiction                                                                                                    |             |
| No. of Member 0 No. of Active Member                                                                                                    |             |
| No. of Dormant Member 0 0. No. of Units 0.                                                                                                    |             |
| Society Management Profile                                                                                                    |             |
| Name of Chairman Mobile Number                                                                                                    |             |
| Name of Secretary Mobile Number                                                                                                    |             |
| Name of Liquidator Mobile Number                                                                                                    |             |
| No. of Committee Member 0 Last Election Date                                                                                                    |             |
| Tenure of the Managing Committee (Months) Last AGM Date 01.01.0001                                                                                                    |             |
| Last Audit Date 01/01/0001 Audit Year 2013                                                                                                    |             |
| Audit Grade (As Per Last Audit) B Paid up Share Capital 2                                                                                                    |             |
| Registration Certificate View                                                                                                    |             |
|                                                                                                    |             |
| Society Review                                                                                                    |             |
| Expressed On: 14/10/2014 11:08:34 Action Status:                                                                                                    | Approve     |
| Action Date: 22/10/2014 15:42:12 Action By:                                                                                                    | testsoc2808 |
| Remark ggf5g Order Generated Date:                                                                                                    |             |
|                                                                                                    |             |
| Srn. Particulars Letter Date                                                                                                    | Documents   |
| 1 Society Resolution / DDR Audit Order 22/1/2014 15:42:12                                                                                                    | View        |
| 2 Auditor Consent Letter 2/10/2014 15:45:04                                                                                                    | View        |

Generate Order

Click on Generate Order to finalize the Audit.

٠

Email and SMS notification would be sent to society and Auditor by eSahakar System.

## Step 9: Upload the Audit Report

| DASHBOARD                                                                                                    |                       |                            |             |           |                                                             |
|----------------------------------------------------------------------------------------------------|-----------------------|----------------------------|-------------|-----------|-------------------------------------------------------------|
| Society Details                                                                                                    |                       |                            |             | Back      |                                                             |
|                                                                                                    |                       | Society Details            |             |           |                                                             |
| Registration Number                                                                                                    | Testao c2808          | Registration Date          | 08/06/2010  |           |                                                             |
| Society Type                                                                                                    | A0001                 |                            |             |           |                                                             |
| Society Name                                                                                                    | testacc2808           |                            |             |           | <ul> <li>Click on Upload Report to finalize the</li> </ul>  |
| Society Code                                                                                                    | A0001                 | Society Class              | A           |           | A                                                           |
| Address                                                                                                    | Teatao c2808          |                            |             |           | Audit.                                                      |
| Road / Street                                                                                                    | testaoc2808           |                            |             |           |                                                             |
| Near / Opposite                                                                                                    | Testao (2808          |                            |             |           |                                                             |
| District                                                                                                    | Solapur               | Tatuka                     | Akkaikot    |           | <ul> <li>Email and SMS notification would be sen</li> </ul> |
| Village                                                                                                    |                       | Pincode                    |             |           | to society and Auditor by Sabaka                            |
|                                                                                                    |                       | Other Contact Details      |             |           | to society and Addition by esaliaka                         |
| Email ID                                                                                                    |                       |                            |             |           | System.                                                     |
| Phone Number                                                                                                    | 989898999             | Landline Number            |             |           | ,<br>,                                                      |
|                                                                                                    |                       | Society Member Profile     |             |           |                                                             |
| Jurisdiction                                                                                                    |                       |                            |             |           |                                                             |
| No. of Member                                                                                                    | 0                     | No. of Active Nember       |             |           |                                                             |
| No. of Dormant Member                                                                                                    | 0                     | No. of Units               | 0           |           |                                                             |
|                                                                                                    |                       | Society Management Profile |             |           |                                                             |
| Name of Chairman                                                                                                    |                       | Nobile Number              |             |           |                                                             |
| Name of Secretary                                                                                                    |                       | Mobile Number              |             |           |                                                             |
| Name of Liquidator                                                                                                    |                       | Mobile Number              |             |           |                                                             |
| No. of Committee Member                                                                                                    | 0                     | Last Election Date         |             |           |                                                             |
| Tenure of the Managing Committee (Months)                                                                                                    |                       | Last AGM Date              | 01/01/0001  |           |                                                             |
| Last Audit Date                                                                                                    | 01/01/0001            | Audit Year                 | 2013        |           |                                                             |
| Audit Grade (As Per Last Audit)                                                                                                    | 8                     | Paid up Share Capital      | 2           |           |                                                             |
| Registration Certificate                                                                                                    | View                  |                            |             |           |                                                             |
|                                                                                                    |                       | Society Review             |             |           |                                                             |
| Expressed On:                                                                                                    | 14/10/2014 11:08:34   | Artion Status              | 4nnmve      |           |                                                             |
| Action Date:                                                                                                    | 22/10/2014 15:42:12   | Actionary:                 | lastac2808  |           |                                                             |
| Remark                                                                                                    | galda                 | Order Generated Date:      |             |           |                                                             |
|                                                                                                    |                       |                            |             |           |                                                             |
| \$m.                                                                                                    | Particulars           |                            | Letter Date | Doouments |                                                             |
| 1 Society Resolution / DDR Audit O                                                                                                    | ) rder                | 22/10/2014 15:42:12        | View        |           |                                                             |
| 2 Auditor Consent Letter                                                                                                    |                       | 22/10/2014 15:45:04        | View        |           |                                                             |
|                                                                                                    |                       |                            |             |           |                                                             |
| Uptoad Audit<br>Report                                                                                                    |                       |                            |             |           |                                                             |
| Report File Upload : Instructions :<br>Please upload the file in PORUPERUPO<br>The file size should not exceed 1 MB.<br>[Choose File] No file chosen | GIPNG format only.    |                            |             |           |                                                             |
| © Copyright 2012. All rights reserved, Department of Co-Operation, Ma                                                                                | larkating & Textiles, |                            |             | Maha      |                                                             |

#### Process 2 : Directly Generate Audit Order

Process Overview :

- a. Auditors can send interest for Audit to Registered and Validated Cooperative society online.
- b. Auditor now have facility to search the cooperative society across Maharashtra online as per applicable business rules specified for Empanelled Auditors.
- c. Auditor can send the expression of interest online to society. If society accepts interest and uploads Society Resolution online. Auditor can send unlimited expression of Interest to cooperative society online
- d. On receiving the Society Resolution, Auditor need to upload the scanned Auditor Consent online and in order to finalize the Audit generate audit order online.

#### Checklist

a) Validated Cooperative Society Online
b) Empanelled Auditor Online Account-Username and Password
c) Society Resolution Scanned Copy
d) Auditor Consent Scanned Copy

#### Step 1 : Go to MahaSahakar Site

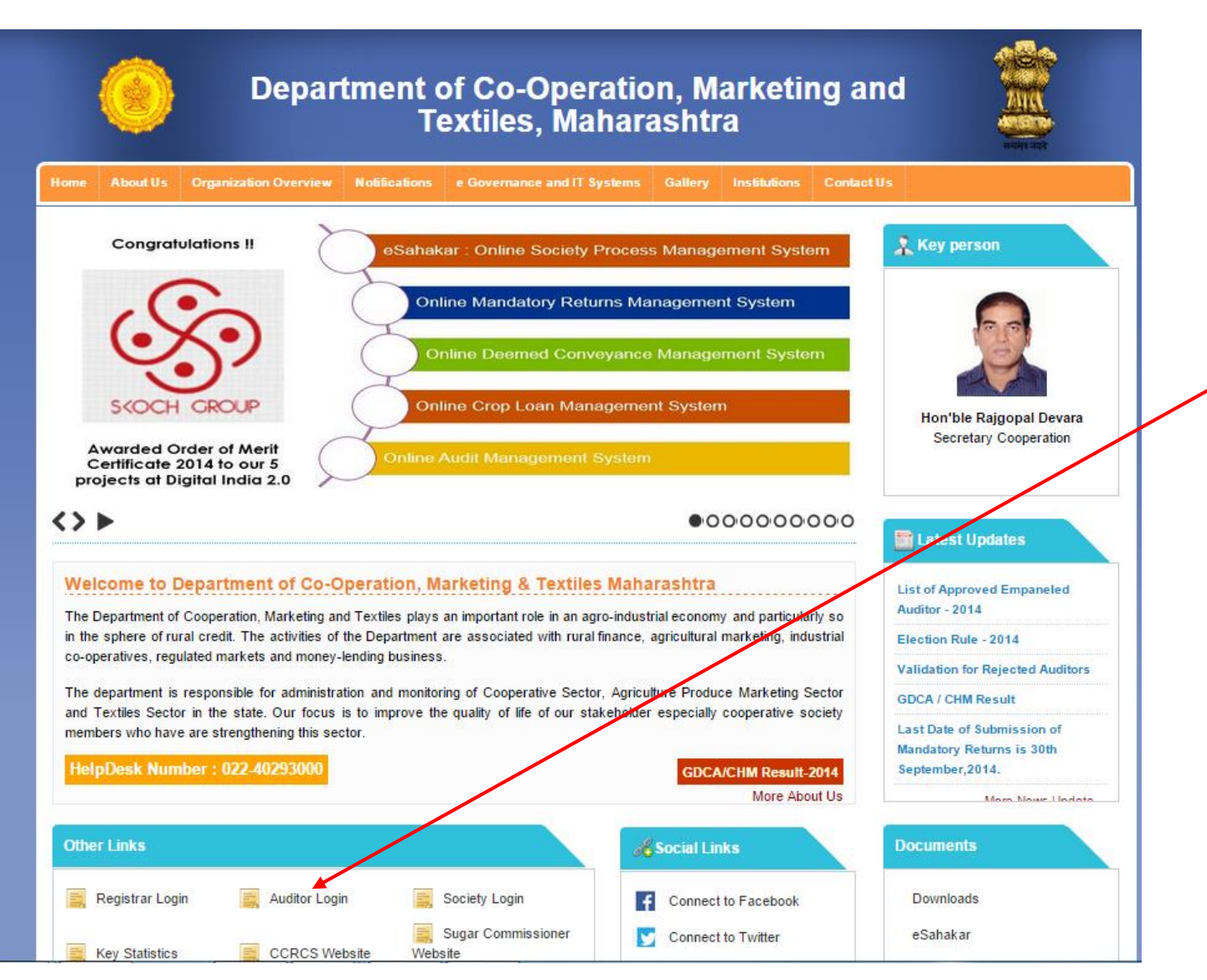

Step 1: Google : Mahasahakar

Step 2: Open MahaSakahar Website, enter the URL: <u>http://mahasahakar.maharashtra.gov.in</u> in the browser

**Step 3**: Go to **"Other Link**" on the home page of the website

**Step 4:** Click "**Auditor Login**" as shown in red color circle in the above figure.

### Step 2 : Login as Auditor

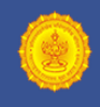

Department of Co-Operation Marketing and Textiles, Maharashtra

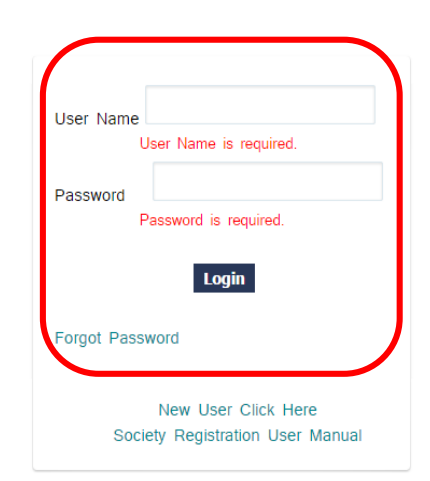

#### As shown in the figure above **Step 4:** Enter your User Id and Password as Auditor **Step 5:** Click **"Login**"

Note : Only Empanelled auditor can login in the system. Same account username and password is required which was created for submitting application for empanelment.

© Copyright 2012. All rights reserved, Department of Co-Operation, Marketing & Textiles, Maharashtra State, Pune

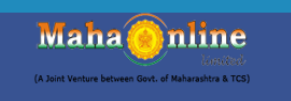

Login

# Step 3 : Select Society Selection

Click "Society Selection" as shown in red color in the above figure.

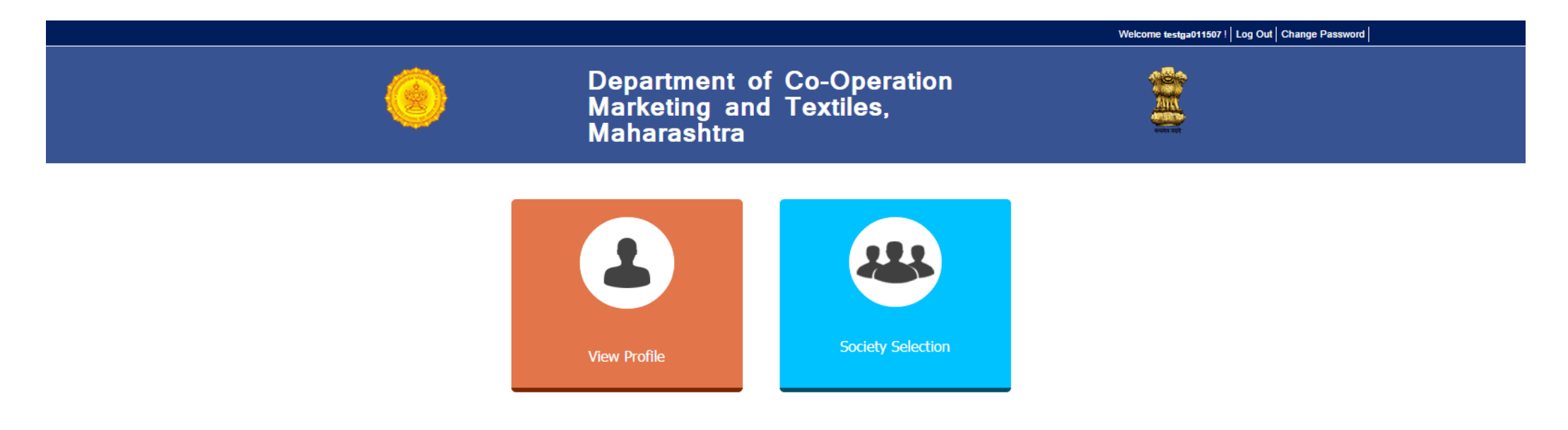

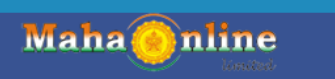

### Step 4 : Search and View Society

#### DASHBOARD

| Society<br>Society Fi | Selection        | of Accepted Societies | 5                  |             |               |                 |                               |        |             | <ul> <li>Search Society using Filters provided.</li> <li>Click on View to view the details of the selected societies</li> </ul> |
|-----------------------|------------------|-----------------------|--------------------|-------------|---------------|-----------------|-------------------------------|--------|-------------|----------------------------------------------------------------------------------------------------|
| Select Yea            | r:               |                       | 2012-2013 🔻        |             |               |                 |                               |        |             |                                                                                                    |
| Select Dis            | trict :          |                       |                    |             |               |                 |                               |        |             |                                                                                                    |
|                       |                  |                       | Select District V  |             |               |                 |                               |        |             |                                                                                                    |
| Select Tal            | uka :            |                       | Select Taluka 🔻    |             |               |                 |                               |        |             |                                                                                                    |
| Select So             | ciety Type:      |                       | Select SocietyT: V |             |               |                 |                               |        |             |                                                                                                    |
| Registratio           | on Number :      |                       |                    |             |               |                 |                               |        |             |                                                                                                    |
|                       |                  |                       |                    |             |               |                 |                               |        |             |                                                                                                    |
|                       |                  |                       |                    |             | Search Reset  |                 |                               |        |             |                                                                                                    |
|                       |                  |                       |                    |             |               |                 |                               |        |             |                                                                                                    |
| Sm.                   | Registration No. | Societ                | ty Name            | District    | <u>Taluka</u> | Society Class   | Society Type                  | Detail | By Pass     |                                                                                                    |
| 1                     | 4534534fgh       | Dummy Society         |                    | Ahmadnagar  | Kopargaon     | retert          | महाराष्ट्र राज्य सहमारी बैंग  | View   | Click       |                                                                                                    |
| 2                     | CXVXCVXC         | VXCVXCV               |                    | Solapur     | Madha         | xcvxcv          | महाराष्ट्र राज्य सहकारी बॅंक  | View   | Click       |                                                                                                    |
| 3                     | punesfasfasf     | pune iytgf            |                    | Pune Gramin | Bhor          | pune egwegeg    | महाराष्ट्र राज्य सहमारी बॅंग  | View   | Click       |                                                                                                    |
| 4                     | pune dsgdsgds    | pune segsdg           |                    | Pune Gramin | Indapur       | pune esfgsdgsdg | महाराष्ट्र राज्य सहन्तरी बॅन  | View   | Click       |                                                                                                    |
| 5                     | Abcdk/1          | testsocpune           |                    | Pune Gramin | Ambegaon      | A               | महाराष्ट्र राज्य सहन्तरी बॅन  | View   | Click       |                                                                                                    |
| 6                     | sfgsd            | testsocpunecity       |                    | Pune City   | Haveli        | A               | महाराष्ट्र राज्य सहन्वरी बॅंक | View   | Click       |                                                                                                    |
| 7                     | uatsoc1003       | Mangal Deep Society   |                    | Solapur     | Akkalkot      | A               | महाराष्ट्र राज्य सहन्वरी बॅंक | View   | Click       |                                                                                                    |
| 8                     | Testpwd          | Testpwd               |                    | Solapur     | Akkalkot      | A               | महाराष्ट्र राज्य सहनगरी बॅन   | View   | Click       |                                                                                                    |
| 9                     | testpwd1         | Testpwd               |                    | Nagpur      | Bhiwapur      | A               | महाराष्ट्र राज्य सहमारी बॅम   | View   | Click       |                                                                                                    |
| 10                    | uatsoc2201       | Rajdhani Socioety     |                    | Solapur     | Akkalkot      | A               | महाराष्ट्र राज्य सहमारी बॅम   | View   | Click       |                                                                                                    |
| 11                    | nodni123         | mjyotibaphulevisapur  |                    | Solapur     | Akkalkot      | A               | महाराष्ट्र राज्य सहनगरी बॅन   | View   | Click       |                                                                                                    |
| 12                    | Nandgaon         | Nandgaon              |                    | Solapur     | Akkalkot      | A               | महाराष्ट्र राज्य सहनगरी बॅन   | View   | Click       |                                                                                                    |
| 13                    | testsoc2606      | testsoc2606           |                    | Solapur     | Akkalkot      | A               | महाराष्ट्र राज्य सहन्तरी बॅन  | View   | Click       |                                                                                                    |
| 14                    | 225789047        | great heights         |                    | Solapur     | Akkalkot      | A               | महाराष्ट्र राज्य सहन्तरी बॅन  | View   | Click       |                                                                                                    |
| 15                    | 25668693         | tulip                 |                    | Solapur     | Akkalkot      | A               | महाराष्ट्र राज्य सहनगरी बॅन   | View   | Click       |                                                                                                    |
| 16                    | thoratm          | tests1                |                    | Solapur     | Malshiras     | A               | महाराष्ट्र राज्य सहन्तरी बॅन  | View   | Click       |                                                                                                    |
| 17                    | societyone       | societyone            |                    | Solapur     | Solapur North | A               | महाराष्ट्र राज्य सहमारी बॅंग  | View   | Click       |                                                                                                    |
| 18                    | sdsdfsdsxz       | onemoresociety        |                    | Mumbai-1    | Ward A        |                 | महाराष्ट्र राज्य सहमारी बॅंग  | View   | Click       |                                                                                                    |
| 19                    | lastsociety      | lastsociety           |                    | Solapur     | Solapur North |                 | महाराष्ट्र राज्य सहनगरी बॅन   | View   | Click       |                                                                                                    |
| 20                    | dfdf             | societyN1             |                    | Solapur     | Solapur North |                 | महाराष्ट्र राज्य सहनगरी बॅन   | View   | Click       |                                                                                                    |
| Select a pa           | age: 1 🔻         |                       |                    |             |               |                 |                               |        | Page 1 of 3 |                                                                                                    |

Maha 🙆 nline

# Step 5: Generate Order using By pass

| Society Selection                                           |                    |
|-------------------------------------------------------------|--------------------|
| Society Filter List of Interests List of Accepted Societies |                    |
|                                                             |                    |
| Select Year :                                               | 2012-2013 🔻        |
| Select District :                                           | Select District 🔻  |
| Select Taluka :                                             | Select Taluka 🔻    |
| Select Society Type:                                        | Select SocietyTi T |
| Registration Number :                                       |                    |

Search Reset

| Sm.         | Registration No. | Society Name         | District    | <u>Taluka</u> | Society Class   | Society Type                 | Detail | By Pass     |
|-------------|------------------|----------------------|-------------|---------------|-----------------|------------------------------|--------|-------------|
| 1           | 4534534fgh       | Dummy Society        | Ahmadnagar  | Kopargaon     | retert          | महाराष्ट्र राज्य सहनगरी बॅंक | View   | Click       |
| 2           | CXVXCVXC         | VXCVXCV              | Solapur     | Madha         | xcvxcv          | महाराष्ट्र राज्य सहनगरी बॅन  | View   | Click       |
| 3           | punesfasfasf     | pune iytgf           | Pune Gramin | Bhor          | pune egwegeg    | महाराष्ट्र राज्य सहकारी बॅंक | View   | Click       |
| 4           | pune dsgdsgds    | pune segsdg          | Pune Gramin | Indapur       | pune esfgsdgsdg | महाराष्ट्र राज्य सहनगरी बॅन  | View   | Click       |
| 5           | Abcdk/1          | testsocpune          | Pune Gramin | Ambegaon      | A               | महाराष्ट्र राज्य सहनगरी बॅन  | View   | Click       |
| 6           | sfgsd            | testsocpunecity      | Pune City   | Haveli        | A               | महाराष्ट्र राज्य सहकारी बॅंक | View   | Click       |
| 7           | uatsoc1003       | Mangal Deep Society  | Solapur     | Akkalkot      | A               | महाराष्ट्र राज्य सहनगरी बॅन  | View   | Click       |
| 8           | Testpwd          | Testpwd              | Solapur     | Akkalkot      | A               | महाराष्ट्र राज्य सहनगरी बॅन  | View   | Click       |
| 9           | testpwd1         | Testpwd              | Nagpur      | Bhiwapur      | A               | महाराष्ट्र राज्य सहनगरी बॅंक | View   | Click       |
| 10          | uatsoc2201       | Rajdhani Socioety    | Solapur     | Akkalkot      | A               | महाराष्ट्र राज्य सहनगरी बॅन  | View   | Click       |
| 11          | nodni123         | mjyotibaphulevisapur | Solapur     | Akkalkot      | A               | महाराष्ट्र राज्य सहनगरी बॅंक | View   | Click       |
| 12          | Nandgaon         | Nandgaon             | Solapur     | Akkalkot      | A               | महाराष्ट्र राज्य सहनगरी बॅन  | View   | Click       |
| 13          | testsoc2606      | testsoc2606          | Solapur     | Akkalkot      | A               | महाराष्ट्र राज्य सहनगरी बॅन  | View   | Click       |
| 14          | 225789047        | great heights        | Solapur     | Akkalkot      | A               | महाराष्ट्र राज्य सहनगरी बॅंक | View   | Click       |
| 15          | 25668693         | tulip                | Solapur     | Akkalkot      | A               | महाराष्ट्र राज्य सहनगरी बॅन  | View   | Click       |
| 16          | thoratm          | tests1               | Solapur     | Malshiras     | A               | महाराष्ट्र राज्य सहकारी बॅंक | View   | Click       |
| 17          | societyone       | societyone           | Solapur     | Solapur North | A               | महाराष्ट्र राज्य सहनगरी बॅन  | View   | Click       |
| 18          | sdsdfsdsxz       | onemoresociety       | Mumbai-1    | Ward A        |                 | महाराष्ट्र राज्य सहनगरी बॅन  | View   | Click       |
| 19          | lastsociety      | lastsociety          | Solapur     | Solapur North |                 | महाराष्ट्र राज्य सहनगरी बॅंक | View   | Click       |
| 20          | dfdf             | societyN1            | Solapur     | Solapur North |                 | महाराष्ट्र राज्य सहनगरी बॅन  | View   | Click       |
| Select a pa | ge: 1 🔻          |                      |             |               |                 |                              |        | Page 1 of 3 |

- In case Auditor already have Society resolution and Auditor consent, Auditor may skip the express interest and directly generate Audit Order directly.
- Search the cooperative society using filters provided and click on By Pass feature

# Step 5: Generate Order using By pass

| Society Selection                                           |                    |
|-------------------------------------------------------------|--------------------|
| Society Filter List of Interests List of Accepted Societies |                    |
|                                                             |                    |
| Select Year :                                               | 2012-2013 🔻        |
| Select District :                                           | Select District 🔻  |
| Select Taluka :                                             | Select Taluka 🔻    |
| Select Society Type:                                        | Select SocietyTi T |
| Registration Number :                                       |                    |

Search Reset

| Sm.         | Registration No. | Society Name         | District    | <u>Taluka</u> | Society Class   | Society Type                 | Detail | By Pass     |
|-------------|------------------|----------------------|-------------|---------------|-----------------|------------------------------|--------|-------------|
| 1           | 4534534fgh       | Dummy Society        | Ahmadnagar  | Kopargaon     | retert          | महाराष्ट्र राज्य सहनगरी बॅंक | View   | Click       |
| 2           | CXVXCVXC         | VXCVXCV              | Solapur     | Madha         | xcvxcv          | महाराष्ट्र राज्य सहनगरी बॅन  | View   | Click       |
| 3           | punesfasfasf     | pune iytgf           | Pune Gramin | Bhor          | pune egwegeg    | महाराष्ट्र राज्य सहकारी बॅंक | View   | Click       |
| 4           | pune dsgdsgds    | pune segsdg          | Pune Gramin | Indapur       | pune esfgsdgsdg | महाराष्ट्र राज्य सहनगरी बॅन  | View   | Click       |
| 5           | Abcdk/1          | testsocpune          | Pune Gramin | Ambegaon      | A               | महाराष्ट्र राज्य सहनगरी बॅन  | View   | Click       |
| 6           | sfgsd            | testsocpunecity      | Pune City   | Haveli        | A               | महाराष्ट्र राज्य सहकारी बॅंक | View   | Click       |
| 7           | uatsoc1003       | Mangal Deep Society  | Solapur     | Akkalkot      | A               | महाराष्ट्र राज्य सहनगरी बॅन  | View   | Click       |
| 8           | Testpwd          | Testpwd              | Solapur     | Akkalkot      | A               | महाराष्ट्र राज्य सहनगरी बॅन  | View   | Click       |
| 9           | testpwd1         | Testpwd              | Nagpur      | Bhiwapur      | A               | महाराष्ट्र राज्य सहनगरी बॅंक | View   | Click       |
| 10          | uatsoc2201       | Rajdhani Socioety    | Solapur     | Akkalkot      | A               | महाराष्ट्र राज्य सहनगरी बॅन  | View   | Click       |
| 11          | nodni123         | mjyotibaphulevisapur | Solapur     | Akkalkot      | A               | महाराष्ट्र राज्य सहनगरी बॅंक | View   | Click       |
| 12          | Nandgaon         | Nandgaon             | Solapur     | Akkalkot      | A               | महाराष्ट्र राज्य सहनगरी बॅन  | View   | Click       |
| 13          | testsoc2606      | testsoc2606          | Solapur     | Akkalkot      | A               | महाराष्ट्र राज्य सहनगरी बॅन  | View   | Click       |
| 14          | 225789047        | great heights        | Solapur     | Akkalkot      | A               | महाराष्ट्र राज्य सहनगरी बॅंक | View   | Click       |
| 15          | 25668693         | tulip                | Solapur     | Akkalkot      | A               | महाराष्ट्र राज्य सहनगरी बॅन  | View   | Click       |
| 16          | thoratm          | tests1               | Solapur     | Malshiras     | A               | महाराष्ट्र राज्य सहकारी बॅंक | View   | Click       |
| 17          | societyone       | societyone           | Solapur     | Solapur North | A               | महाराष्ट्र राज्य सहनगरी बॅन  | View   | Click       |
| 18          | sdsdfsdsxz       | onemoresociety       | Mumbai-1    | Ward A        |                 | महाराष्ट्र राज्य सहनगरी बॅन  | View   | Click       |
| 19          | lastsociety      | lastsociety          | Solapur     | Solapur North |                 | महाराष्ट्र राज्य सहनगरी बॅंक | View   | Click       |
| 20          | dfdf             | societyN1            | Solapur     | Solapur North |                 | महाराष्ट्र राज्य सहनगरी बॅन  | View   | Click       |
| Select a pa | ge: 1 🔻          |                      |             |               |                 |                              |        | Page 1 of 3 |

- In case Auditor already have Society resolution and Auditor consent, Auditor may skip the express interest and directly generate Audit Order directly.
- Search the cooperative society using filters provided and click on By Pass feature

## Step 5: Generate Order using By pass

|                                |                                                                                             |                                                  |                       |                                                                              |                                                                                                  | <ul> <li>Auditor can upload Society Re</li> </ul> |
|--------------------------------|---------------------------------------------------------------------------------------------|--------------------------------------------------|-----------------------|------------------------------------------------------------------------------|--------------------------------------------------------------------------------------------------|---------------------------------------------------|
| Society Details                |                                                                                             |                                                  |                       |                                                                              |                                                                                                  | system.                                           |
| Registration Number            | t                                                                                           | testsoc2808                                      | Registration          | Date                                                                         | 08/08/2010                                                                                       | Co to List of Assented Seciety                    |
| Society Type                   | 1                                                                                           | A0001                                            |                       |                                                                              |                                                                                                  | • Go to List of Accepted Society                  |
| Society Name                   | t                                                                                           | testsoc2606                                      |                       |                                                                              |                                                                                                  | generate order,.                                  |
| Society Code                   | 1                                                                                           | A0001                                            | Society Class         | 5                                                                            | A                                                                                                |                                                   |
| Address                        | t                                                                                           | testsoc2608                                      |                       |                                                                              |                                                                                                  |                                                   |
| Road / Street                  | t                                                                                           | testsoc2606                                      |                       |                                                                              |                                                                                                  |                                                   |
| Near / Opposite                | t                                                                                           | testsoc2606                                      |                       |                                                                              |                                                                                                  |                                                   |
| District                       | 5                                                                                           | Solapur                                          | Taluka                |                                                                              | Akkalkot                                                                                         |                                                   |
| Village                        |                                                                                             |                                                  | Pincode               |                                                                              |                                                                                                  |                                                   |
|                                |                                                                                             | (                                                | Other Contact Details | ;                                                                            |                                                                                                  |                                                   |
| Email ID                       |                                                                                             |                                                  |                       |                                                                              |                                                                                                  |                                                   |
| Landline Number                |                                                                                             |                                                  | Phone Numb            | er                                                                           | 9898989899                                                                                       |                                                   |
|                                |                                                                                             | S                                                | ociety Member Profil  | e                                                                            |                                                                                                  |                                                   |
| Jurisdiction                   |                                                                                             |                                                  |                       |                                                                              |                                                                                                  |                                                   |
| No. of Member                  | (                                                                                           | D                                                | No. of Active         | Member                                                                       |                                                                                                  |                                                   |
| No. of Dormant Member          | (                                                                                           | 0                                                | No. of Units          |                                                                              | 0                                                                                                |                                                   |
|                                |                                                                                             | Soc                                              | iety Management Pro   | ofile                                                                        |                                                                                                  |                                                   |
| Name of Chairman               |                                                                                             |                                                  | Mobile Numb           | per                                                                          |                                                                                                  |                                                   |
| Name of Secretary              |                                                                                             |                                                  | Mobile Numb           | per                                                                          |                                                                                                  |                                                   |
| Name of Liquidator             |                                                                                             |                                                  | Mobile Numb           | per                                                                          |                                                                                                  |                                                   |
| No. of Committee Member        | (                                                                                           | 0                                                | Last Election         | Date                                                                         | 01/01/0001                                                                                       |                                                   |
| Tenure of the Managing Comm    | ttee (Months)                                                                               | 0                                                | Last AGM Da           | ite                                                                          | 01/01/0001                                                                                       |                                                   |
| Last Audit Date                | (                                                                                           | 01/01/0001                                       | Audit Year            |                                                                              | 2013                                                                                             |                                                   |
| Audit Grade (As Per Last Audit | E                                                                                           | В                                                | Paid up Shar          | e Capital                                                                    | 2                                                                                                |                                                   |
| Registration Certificate       | · · · · · · · · · · · · · · · · · · ·                                                       | View                                             |                       |                                                                              |                                                                                                  |                                                   |
| Society Resolution:            | Instructions :<br>Please upload the file in P<br>The file size should not ex<br>Choose File | PDF/JPEF/JPG/PNG format only.<br>keed 1 MB.<br>f |                       | Auditor Consent: Instructions<br>Please uplot<br>The file size<br>Choose Fil | s :<br>ad the file in PDF/JPEF/JPG/PNG format only.<br>should not exced 1 MB.<br>iie] Result.pdf |                                                   |
| Remark :                       | Auditory Society Selec                                                                      | ction                                            |                       |                                                                              |                                                                                                  |                                                   |
|                                | L                                                                                           | //                                               |                       |                                                                              |                                                                                                  |                                                   |

- esolution and Auditor Consent in the
- tab and click on view details and

### Step 8: Generate Audit Order

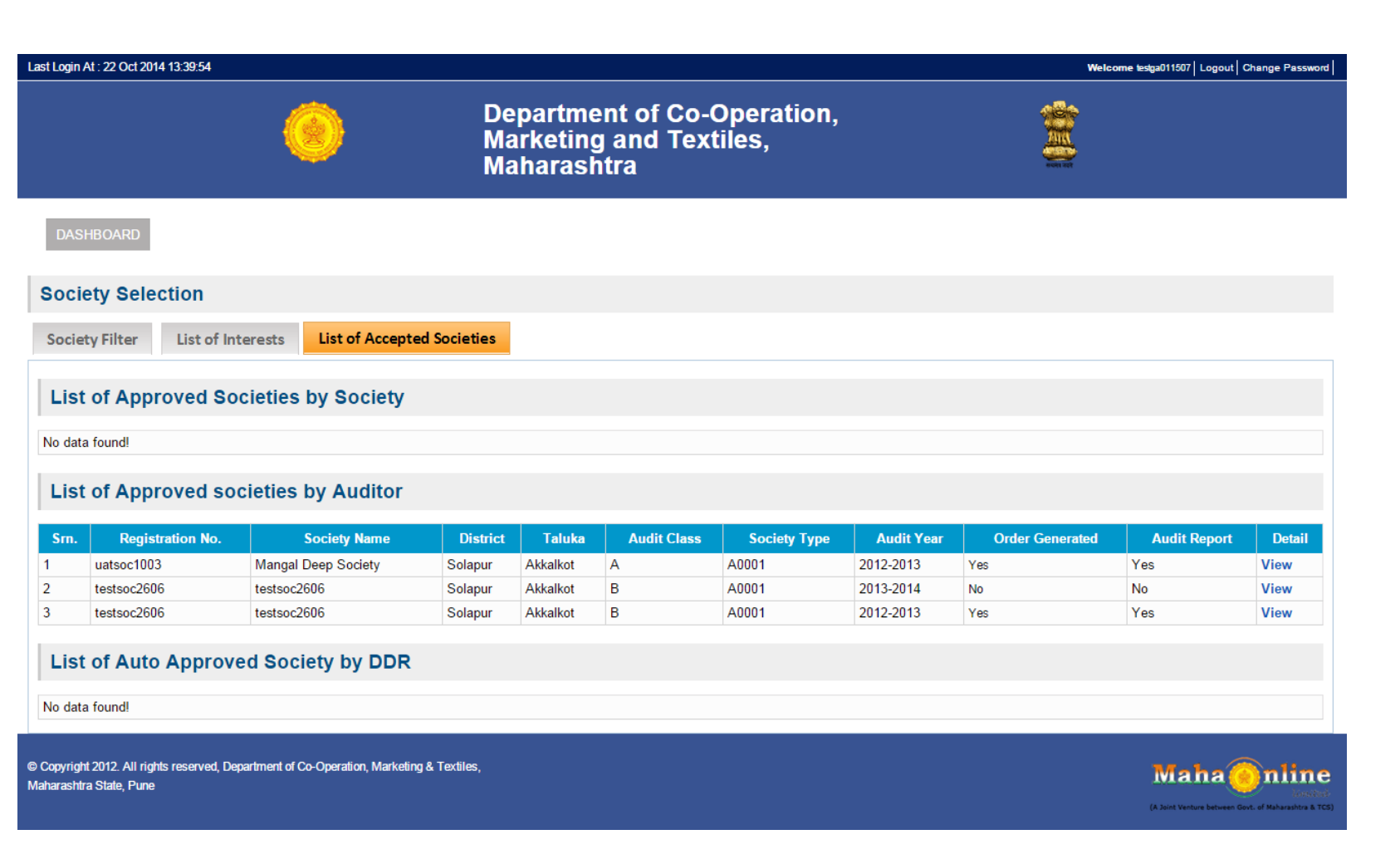

- Once Society Resolution and Auditor Consent is uploaded in the system, final stage is to generate the Audit Order to freeze the Audit under the concerned Auditor.
- Auditor need to go List of Accepted Societies Tab to view the societies.
- Go to detail and View the society details

#### Step 8: Generate Audit Order

Marketing and Textiles, Maharashtra

DASHBOAF

| Society Details           Registration Number         Westsoc2000         Registration Date         080002010           Society Type         A0001         Society Class         A           Society Name         Society Class         A         Address           Society Code         A0001         Society Class         A           Address         setsoc2000         Society Class         A           Address         setsoc2000         Society Class         A           Read Street         westoc2000         Society Class         A           Nard Opposite         westoc2000         Society Class         A           Nard Opposite         westoc2000         Society Class         A           Village         Solagur         Talaka         Akkaliot           Village         Solagur         Talaka         Akkaliot           Village         Society Mamber         Society Mamber         Society Mamber           Phone Number         0         Society Member         Society Member           No of Domant Member         0         Society Member         Society Member           No of Obmant Member         0         Society Mamber         Society Mamber           Name of Liquictor                                                                                                    |           |
|----------------------------------------------------------------------------------------------------|-----------|
| Registration Number         testoc2006         Registration Date         08050210           Society Type         A0001                                                                                                    | /         |
| Society Type         A001         Image: Constraint of the second of the second of the                 |           |
| Society Name         testsoc2006           Society Code         A0001         Society Class         A           Address         testsoc2006                                                                                                    | /         |
| Society Code         A0001         Society Class         A           Address         #stsoc2000                                                                                                    |           |
| Address         testsoc2000           Road / Street         testsoc2000           Near / Opposite         testsoc2000           Near / Opposite         testsoc2000           District         Solapur           Solapur         Taluka           Mailoot         Mailoot           Vilage         Other Context: Details           Email ID         Context: Details           Email ID         Landline Number           Phone Number         989898999           Landline Number         Context: Details           Jurisdiction         Landline Number           No. of Active Member         0           No. of Member         0           No. of Active Member         0           No. of Active Member         0           No. of Active Member         0           No. of Active Member         0           No. of Active Member         0           No. of Active Member         0           No. of Active Member         0           No. of Active Member         0           Name of Chairman         Mobile Number           Name of Scretary         Mobile Number           Name of Liquidator         Mobile Number           No. of Comm                                                                                                    | /         |
| Rad/ Street       sessoc200         Near/ Opposite       Sesoc2000         District       Solopur         Jaluka       Akaliot         Vilage       Solopur         Jaluka       Akaliot         Vilage       Imode         Vilage       Other Content         Charlen Content         Content         Content         Content         Society Mamber         Society Manuer         Society Manuer         Society Manuer         Society Manuer         No. of Active Member         Name of Chairman       Society Manuer       Society Manuer         Name of Chairman       Mobile Number       Society Manuer         Name of Liquidator       Society Manuer       Society Manuer         Name of Liquidator       Society Manuer       Society Manuer         Name of Liquidator       Society Manuer       Society Manuer         Society Manuer         Society Manuer         Society Manuer         Society Manuer         Society Manuer         Society                                                                                                    |           |
| Near/Opposite         bestand208           District         Solapur         Taluka         Akkalkot           Village         Pincode         Pincode         Indice           Unter Contract Details           Email D         Conter Contract Details           Email D         Indice Number         Indice Number           Society Mumber Profile           Jurisdiction         Indice Number           No. of Active Member         Indice Number           No. of Active Member         Indice Number           No. of Active Member         Indice Number           No. of Chairman         No. of Active Member         Indice Number           Name of Chairman         Indice Number         Indice Number           Name of Chairman         Indice Number         Indice Number           No. of Committee Member         Indice Number         Indice Number           No. of Committee Member         Indice Number         Indice Number         Indice Number         Indice Number         Indice Number         Indice Number         Indice Number         Indice Number                                                                                                    |           |
| District         Solapur         Taluka         Akkallot           Vilage         Pincode         Pincode         Image         Image                                                                                                    |           |
| Vilage     Pincode     Pincode       Other Contact Details       Email ID                                                                                                    |           |
| Other Cortact Details         Email ID       Society Details         Phone Number       089898999       Landline Number       Image: Colspan="2">Colspan="2">Colspan="2"Colspan="2"Colspan=""2"Colspan=""2"Col                                                                                                    |           |
| Email D         Indire Number         Secret Number         Indire Number         Indire Number<                                                                                                    |           |
| Phone Number     Q80808080     Landiine Number       Jurisdiction     Society Horis       No. of Member     0       0     No. of Active Member       0     No. of Units       0     Society Manufer       Name of Chairman     Mobile Number       Name of Chairman     Mobile Number       Name of Secretary     Inclassing Committee Member       No. of Committee Member     0       No. of Committee Member     0                                                                                                    |           |
| Society Humber Profile         Jurisdiction         No. of Member       0         No. of Member       0         No. of Ormant Member       0         Operating Member       0         Name of Chairman       Mobile Number         Name of Secretary       Mobile Number         Name of Liquidator       Mobile Number         Name of Liquidator       0         No. of Committee Member       0         No. of Committee Member       0                                                                                                    |           |
| Jurisdiction         Image: Constraint of the series of the series o       |           |
| No. of Member     Image: Constraint of Constraint of Constra |           |
| No. of Domant Member         O           Society Manusch         Society Manusch         O           Name of Chairman         Mobile Number         Mobile Number         O           Name of Socretary         Mobile Number         Mobile Number         O           Name of Liquidator         O         Mobile Number         O           No. of Committee Member Multiple         O         Society One         O                                                                                                    |           |
| Society Management Profile           Name of Chaiman         Mobile Number         Constraints         Constraints                                                                                                    |           |
| Name of Chairman         Mobile Number         Mobile Number           Name of Secretary         Mobile Number         Mobile Number           Name of Liquidator         Mobile Number         Mobile Number           No. of Committee Member         0         Last Election Date                                                                                                    |           |
| Name of Secretary         Mobile Number         Mobile Number           Name of Liquidator         Mobile Number         Mobile Number           No. of Committee Member         0         Last Election Date                                                                                                    |           |
| Name of Liquidator         Mobile Number         Committee Member         Committee Member </td <td></td>                                                                                                    |           |
| No. of Committee Member 0 Last Election Date                                                                                                    |           |
|                                                                                                    |           |
| renure or the Managing Committee (Months) Last AGM Date 01/01/0001                                                                                                    |           |
| Last Audit Date 01.01.0001 Audit Year 2013                                                                                                    |           |
| Audit Grade (As Per Last Audit) B Paid up Share Capital 2                                                                                                    |           |
| Registration Certificate View                                                                                                    |           |
|                                                                                                    |           |
| Society Review Society Review                                                                                                    |           |
| Expressed On:         14/10/2014 11:08:34         Action Status:         Approve                                                                                                    |           |
| Action Date: 22/10/2014 15:42:12 Action By: testsoc280'                                                                                                    | 1         |
| Remark gg/dg Order Generated Date:                                                                                                    |           |
|                                                                                                    |           |
| Srn. Particulars Letter Date                                                                                                    |           |
| 1 Society Resolution / DDR Audit Order 22/1/2014 15:42:12 View                                                                                                    | Documents |
| 2 Auditor Consent Letter View                                                                                                    | Documents |

Generate Order

Click on Generate Order to finalize the Audit.

٠

Email and SMS notification would be sent to society and Auditor by eSahakar System.

## Step 9: Upload the Audit Report

| DASHBOARD                                                                                                    |                           |                            |                  |        |                                                             |
|----------------------------------------------------------------------------------------------------|---------------------------|----------------------------|------------------|--------|-------------------------------------------------------------|
| Society Details                                                                                                    |                           |                            |                  | Back   |                                                             |
|                                                                                                    |                           | Society Details            |                  |        |                                                             |
| Registration Number                                                                                                    | testao c2808              | Registration Date          | 08/08/2010       |        |                                                             |
| Society Type                                                                                                    | A0001                     |                            |                  |        |                                                             |
| Society Name                                                                                                    | testao c2808              |                            |                  |        | <ul> <li>Click on Upload Report to finalize the</li> </ul>  |
| Society Code                                                                                                    | A0001                     | Society Class              | A                |        | A                                                           |
| Address                                                                                                    | testsoc2608               |                            |                  |        | Audit.                                                      |
| Road / Street                                                                                                    | Testaoc2808               |                            |                  |        |                                                             |
| Near / Opposite                                                                                                    | Testaoc2808               |                            |                  |        |                                                             |
| District                                                                                                    | Solapur                   | Taluka                     | Aktoalicol       |        | <ul> <li>Email and SMS notification would be sen</li> </ul> |
| Village                                                                                                    |                           | Pincode                    |                  |        | to society and Auditor by Sabala                            |
|                                                                                                    |                           | Other Contact Details      |                  |        | to society and Aduitor by Esanaka                           |
| Email ID                                                                                                    |                           |                            |                  |        | Svstem.                                                     |
| Phone Number                                                                                                    | 9898989899                | Landline Number            |                  |        | -)                                                          |
|                                                                                                    |                           | Society Member Profile     |                  |        |                                                             |
| Jurisdiction                                                                                                    |                           |                            |                  |        |                                                             |
| No. of Member                                                                                                    | 0                         | No. of Active Member       |                  |        |                                                             |
| No. of Dormant Member                                                                                                    | 0                         | No. of Units               | 0                |        |                                                             |
|                                                                                                    |                           | Society Management Profile |                  |        |                                                             |
| Name of Chairman                                                                                                    |                           | Mobile Number              |                  |        |                                                             |
| Name of Secretary                                                                                                    |                           | Mobile Number              |                  |        |                                                             |
| Name of Liquidator                                                                                                    |                           | Mobile Number              |                  |        |                                                             |
| No. of Committee Member                                                                                                    | 0                         | Last Election Date         |                  |        |                                                             |
| Tenure of the Managing Committee (Months)                                                                                                    |                           | Last AGM Date              | 01/01/0001       |        |                                                             |
| Last Audit Date                                                                                                    | 01/01/0001                | Audit Year                 | 2013             |        |                                                             |
| Audit Grade (As Per Last Audit)                                                                                                    | 8                         | Paid up Share Capital      | 2                |        |                                                             |
| Registration Certificate                                                                                                    | View                      |                            |                  |        |                                                             |
|                                                                                                    |                           | Consists Deview            |                  |        |                                                             |
|                                                                                                    |                           | Society Review             |                  |        |                                                             |
| Expressed On:                                                                                                    | 14/10/2014 11:08:34       | Action Status              | Approve          |        |                                                             |
| Action Date:                                                                                                    | 22/10/2014 15:42:12       | Active ty:                 | testac (2808     |        |                                                             |
| Remark                                                                                                    | ggidg                     | Order Generated Date:      |                  |        |                                                             |
| Sm.                                                                                                    | Parboulars                |                            | Letter Date Doou | uments |                                                             |
| 1 Society Resolution / DDR Aud                                                                                                    | dit Order                 | 22/10/2014 15:42:12        | View             |        |                                                             |
| 2 Auditor Consent Letter                                                                                                    |                           | 22/10/2014 15:45:04        | View             |        |                                                             |
| Report File Upload * : Instructions :<br>Please upload to the file In POFUPER<br>The file size should note the file droach<br>Concess File No file droach | tuPG/PNG format only.     |                            |                  |        |                                                             |
| © Copyright 2012. All rights reserved, Department of Co-Operation                                                                                         | n, Markating & Textilias, |                            |                  | Maha   |                                                             |

# Thank You